## **THN Mediasharing – Erste Schritte**

Es ist vorgesehen, dass ausschließlich Lehrende Medien auf THN Mediasharing hochladen können. Um als Lehrender im System erkannt zu werden, muss eine individuelle Freigabe erteilt werden.

So gehen Sie dabei vor:

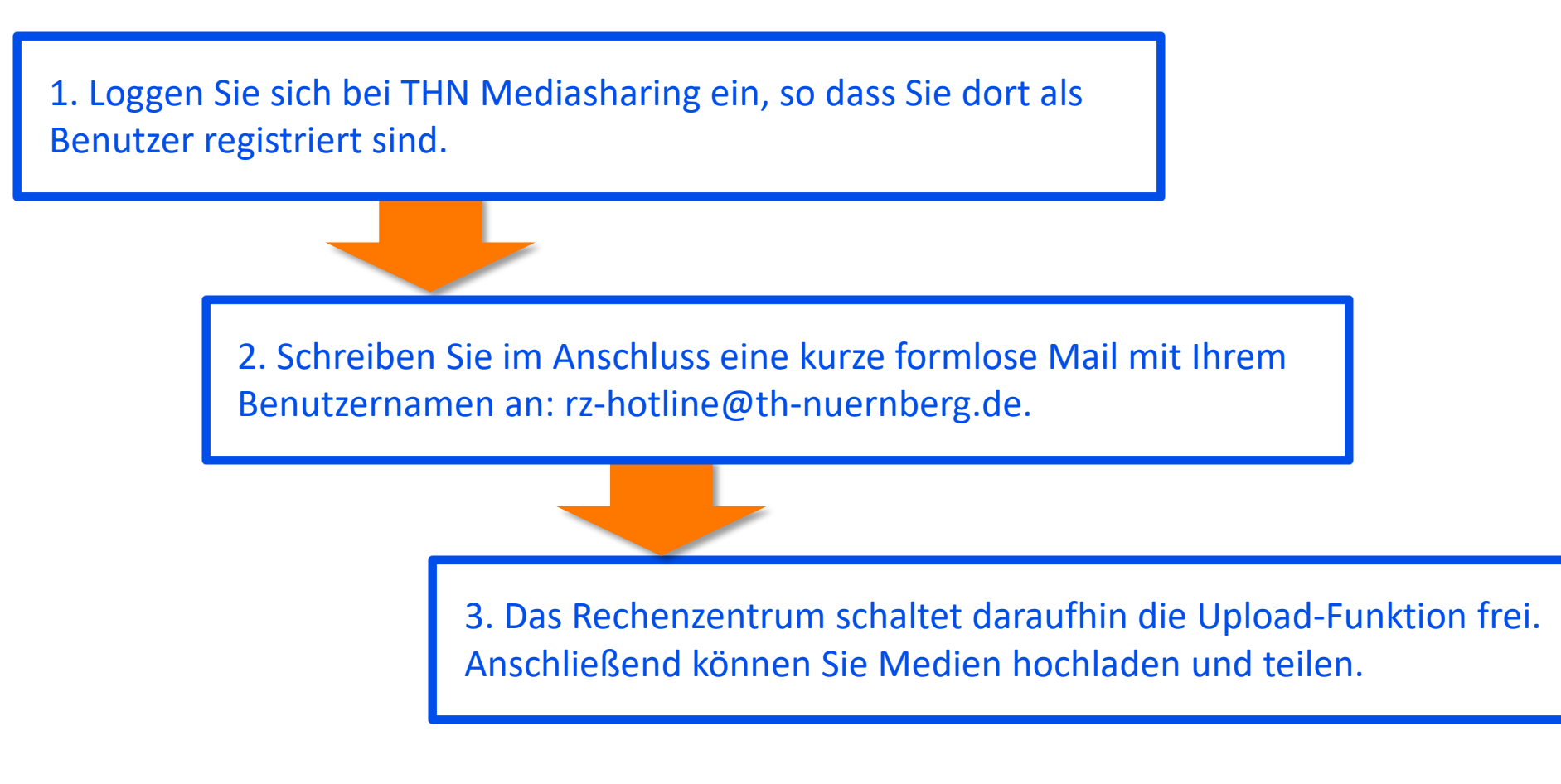